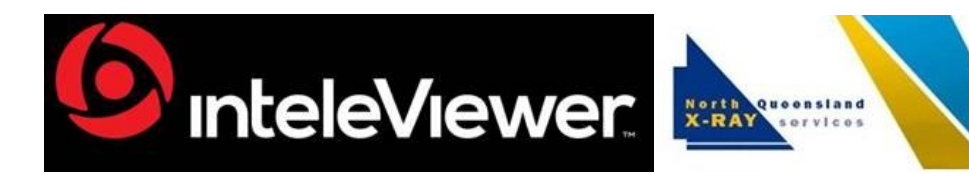

#### X-RAY, CT, ULTRASOUND, MRI, NUCLEAR MEDCINE, BMD, OPG, ECHOCARDIOGRAPHY, HOLTER, AMBULATORY BP, EXERCISE STRESS TESTS, CARDIOLOGY CONSULTATIONS

North Queensland X-Ray Services now offers InteleRad (InteleConnect and InteleViewer) for you to view reports and images

# Apply for an account at <u>https://imaging.nqxray.com.au</u>

(save as a desktop shortcut on your workstation)

## View reports and images using InteleConnect (web version of InteleViewer)

- Open Chrome or Browser of Choice
- Type in <u>https://imaging.nqxray.com.au</u>
- Log in with your account details for NQXRAY

# How to Break-glass with InteleConnect

For those users who view North Queensland X-Ray Services' InteleRad PACS, should you wish to view images and reports referred by another practitioner, you can break glass.

- Go to <a href="https://imaging.nqxray.com.au">https://imaging.nqxray.com.au</a> and log in with your account details
- 1. Hit the break-glass(padlock) button at the top of the window next to where you enter patient details
- 2. Then follow the instructions
- You need to type in the patient details correctly, ie Smith, John for name and 19801203 for DOB (YYYYMMDD)

Having issues? Email <a href="mailto:intelepacs@nqxray.com.au">intelepacs@nqxray.com.au</a>

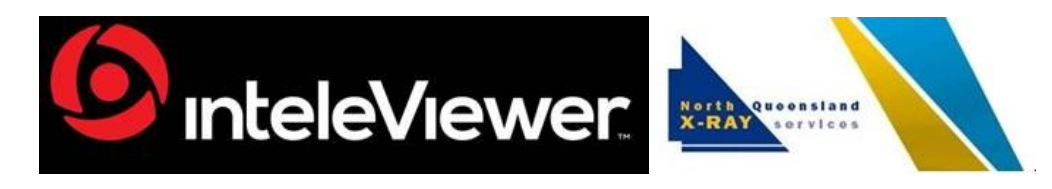

#### X-RAY, CT, ULTRASOUND, MRI, NUCLEAR MEDCINE, BMD, OPG, ECHOCARDIOGRAPHY, HOLTER, AMBULATORY BP, EXERCISE STRESS TESTS, CARDIOLOGY CONSULTATIONS

## How to install InteleViewer and add a bookmark for North Queensland X-Ray Services

To install InteleViewer, go to <u>https://imaging.nqxray.com.au/InteleViewer</u>

- 1. Open InteleViewer
- 2. Edit Bookmarks
- 3. *Add*
- 4. type in URL <a href="https://imaging.nqxray.com.au">https://imaging.nqxray.com.au</a>
- 5. click on Protect Bookmark
- 6. Once you have signed in (this may upgrade InteleViewer to the latest version and you may require your department IT admin permission)
- go to Utilities, select Automatic Login and re-type your Password you no longer require to enter Password each time you use NQXRAY bookmark in InteleViewer

## How to Break-glass in InteleViewer

For those users who view North Queensland X-Ray Services' InteleRad PACS, should you wish to view images and reports referred by another practitioner, you can break glass

- 1.Go to the Search tab in InteleViewer
- 2.Left-mouse button click on "Break-glass Access"
- 3.Agree to confidentiality statement
- 4.Left-mouse button click on "Patient name & date of birth"
- 5.Then Search for patient using Surname, Firstname and YYYYMMDD for date of birth eg for May 09,2000 you would type 20000509

Having issues? Email <a href="mailto:intelepacs@nqxray.com.au">intelepacs@nqxray.com.au</a>